## 1. Start med at vælge delkorpusset Trusler:

| Moderne dansk   Visebøger   MeMo test   Trusler   Saxo   Fle | re ¥                                           |
|--------------------------------------------------------------|------------------------------------------------|
|                                                              | <b>4 af 24 korpora valgt</b> — 1,63M af 12,15M |
| Enkel Udvidet Avanceret Sammenlign                           |                                                |
| Søg 🔻                                                        |                                                |

🗹 i rækkefølge og også som 🗌 præfiks 🗌 infiks 🗌 suffiks og 🗌 ingen forskel på store/små bogstaver

## 2. Prøv at lave en Enkel søgning først, fx på ordet slå. Klik på Søg:

| Moderne dansk   Visebøger   MeMo test   Trusler   Saxo   Fler          | re ≯                                                    |
|------------------------------------------------------------------------|---------------------------------------------------------|
|                                                                        | <b>4 valgte korpora (alle)</b> — 25,21K af 25,21K token |
| Enkel Udvidet Avanceret Sammenlign                                     |                                                         |
| slå Søg 🖵                                                              |                                                         |
| 🗹 i rækkefølge og også som 🗌 præfiks 🗌 infiks 🗌 suffiks o              | g □ ingen forskel på store/små bogstaver                |
| KWIC:       resultater per side: 25 ∨       sortér inde i korpus på: f | orekomst V Statistik: kompiler baseret på: Ordform 🔻    |

3. Undersøg hvor mange af eksemplerne der viser det komplekse verbal (udsagnsled) slå ihjel.

| Antal resultater: 9              |                                                                                                    |
|----------------------------------|----------------------------------------------------------------------------------------------------|
| ≪ ← 1 → ≫ Gå til si              | de af 1 Vis kontekst                                                                                                    |
|                                  | UDVALGTE TRUSSELSBREVE FRA RIGSPOLITIETS ARKIV: JTB                                                                                   |
|                                  | bombe i bygningen og 📢 hjel                                                                                                    |
|                                  | <b>slå</b> ikke alarm - gule æske indehold                                                                                            |
|                                  | seven feet down under, nu hvor du har chancen for at <b>slå</b> en streg                                                              |
|                                  | Jeg opgiver aldrig tanken om at <b>slå</b> ihjel. Jeg tror ikke                                                                       |
|                                  | var så tæt på at <b>slå</b> hende ihjel. Til ære for dig.                                                                             |
|                                  | For så, ganske langsomt, at <b>slå</b> hende ihjel.                                                                                   |
|                                  | lyst til at <b>slå</b> et andet menneske ihjel.                                                                                       |
|                                  | hvordan det føles, at <b>slå</b> ihjel.                                                                                               |
|                                  | TRUSLER FRA KARNOV ONLINE                                                                                                    |
| En eller anden dag tulleh så kor | nmer jeg til og først voldtager i så lang tid du gerne vil du for derefter at slå dig ihjel og den her gang voldtager jeg dig rigtigt |
| ≪ < 1 → » Gå til si              | de af 1                                                                                                    |

**4. TIP:** Hvis du vil se hele trusselsbeskeden, så klik på Vis kontekst. Hvis det er en stor søgning, kan det tage noget tid. Alle beskeder i søgningen vises i én lang række.

5. TIP: Når du om lidt skal prøve at lave en <u>Udvidet søgning</u>, har du brug for at vide hvilken forkortelse de forskellige ordklasser og bøjninger har i dette korpus. Det kan man enten finde i oversigten *Trusselskorpus, kodningskategorier*, eller således: Klik på et ord der har den ordklasse eller bøjning du er interesseret i. Fx verber (udsagnsord) bøjes i præsens (nutid). Her har jeg valgt ordet opgiver:

| Antal resultater: 9                           |                                                                                                    |
|-----------------------------------------------|----------------------------------------------------------------------------------------------------|
| « < 1 > » Gå til side af 1                    | Vis kontekst                                                                                                    |
|                                               | UDVALGTE TRUSSELSBREVE FRA RIGSPOLITIETS ARKIV: JTB                                                                            |
|                                               | bombe i bygningen og <b>slå</b> hjel                                                                                           |
|                                               | slå ikke alarm - gule æske indehold                                                                                            |
|                                               | seven feet down under, nu hvor du har chancen for at slå en streg                                                              |
|                                               | Jegopgiver aldrig tanken om at slå ihjel. Jeg tror ikke                                                                        |
|                                               | var så tæt på at <b>slå</b> hende ihjel. Til ære for dig.                                                                      |
|                                               | For så, ganske langsomt, at slå hende ihjel.                                                                                   |
|                                               | lyst til at <b>slå</b> et andet menneske ihjel.                                                                                |
|                                               | hvordan det føles, at <b>slå</b> ihjel.                                                                                        |
|                                               | TRUSLER FRA KARNOV ONLINE                                                                                                    |
| En eller anden dag tulleh så kommer jeg til o | g først voldtager i så lang tid du gerne vil du for derefter at <b>slå</b> dig ihjel og den her gang voldtager jeg dig rigtigt |
| « < 1 > » Gå til side af 1                    |                                                                                                    |

6. Kig nu helt ude til højre i infoboksen, og scroll ned nederst hvor de sproglige kategorier ("Ordattributter") står. Under MSD ("Morpho-syntactic descriptors") findes koden for verber i præsens, nemlig V.PRES:

ORDATTRIBUTTER MSD: V.PRES Lemma: opgive num\_in\_corp: 6268 num\_in\_text: 41 num\_in\_p: 41 num\_in\_line: 2 Ordklasse: V

**7.** Vælg <u>Udvidet søgning</u>, find MSD i dropdown-menuen og skriv V.PRES i søgefeltet. Tryk Søg

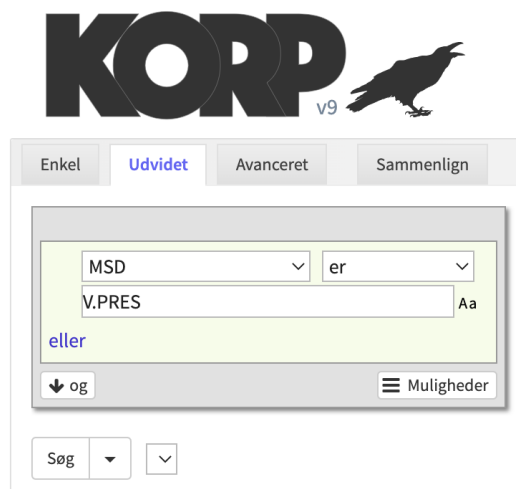

8. Vælg evt. at vise flere resultater pr. side. Her har jeg valgt 100:

| Enkel Udvidet Avancere          | Sammenlign             |                                                       |
|---------------------------------|------------------------|-------------------------------------------------------|
| MSD ~<br>V.PRES<br>eller        | er V<br>Aa             | <ul> <li>Tilføj token</li> <li>add_tag_box</li> </ul> |
| ∳ og<br>Søg ▼ ∨                 | Muligheder             | ]                                                     |
| WIC: resultater per side: 100 ~ | sortér inde i korpus p | oå: forekomst ∽ Sta                                   |

**9. TIP**: Hvis man vil undersøge fordelingen af sproglige variable, er der en god statistikfunktion på Korp. Lav din søgning, og vælg så *Statistik* i stedet for *KWIC* (KeyWord In Context):

| NIC:  | 100 ∨ sortér inde i               | korpus p | oå: forekomst ∽ Statis                      | stik: kompiler baseret på: Ordfo                           | rm 🔻 🕻                     |
|-------|-----------------------------------|----------|---------------------------------------------|------------------------------------------------------------|----------------------------|
| KWIG  | C Statistik                       |          |                                             |                                                            |                            |
| M     | Vis trenddiagram                  |          |                                             |                                                            |                            |
|       |                                   |          |                                             |                                                            |                            |
| Antal | l rækker: 436                     |          |                                             |                                                            |                            |
| Antal | l rækker: 436<br>Ordform          |          | Total                                       | Trusselsbeskeder fra a                                     | . Udvalg                   |
| Antal | rækker: 436<br>Ordform<br>Σ       | ¢        | Total<br>92.542,6 (2.333)                   | Trusselsbeskeder fra a<br>111.771,1 (207)                  | . Udvalį<br>86.199         |
| Antal | rækker: 436<br>Ordform<br>Σ<br>er | Ċ        | Total<br>92.542,6 (2.333)<br>15.628,7 (394) | Trusselsbeskeder fra a<br>111.771,1 (207)<br>17.278,6 (32) | Udvalg<br>86.199<br>15.023 |

10. Man kan supplere visningen med enhver af de kodningskategorier der findes i datasættet, og få resultaterne sorteret efter det. Her har jeg fx "kompileret" efter Ordform OG Lemma, og derefter klikket på Lemma så visningen er sorteret alfabetisk:

| KWIC: | 100 🗸 sortér inde i korp | us på: forekomst $\smallsetminus$ | Statistik: ko | ompiler baseret på: O | rdform (¥1 🗹 Vis statistik |
|-------|--------------------------|-----------------------------------|---------------|-----------------------|----------------------------|
| KWI   | C Statistik              |                                   |               |                       |                            |
| M     | Vis trenddiagram         |                                   |               |                       |                            |
| Anta  | l rækker: 441            |                                   |               |                       |                            |
|       | Ordform                  | ▲Lemma                            |               | Total                 | Trusselsbesked             |
|       | afbryder                 | afbryde                           | ¢             | 79,3 (2)              | <b>0</b> (0)               |
|       | AFBRYDER                 | afbryde                           | ¢             | <b>39,7</b> (1)       | <b>0</b> (0)               |
|       | afgør                    | afgøre                            | ¢             | <b>39,7</b> (1)       | <b>0</b> (0)               |
|       | afregner                 | afregne                           | ¢             | <b>39,7</b> (1)       | <b>O</b> (0)               |
|       | afsender                 | afsende                           | ¢             | <b>39,7</b> (1)       | <b>O</b> (0)               |
|       | AFSLØRER                 | afsløre                           | ¢             | 39,7 (1)              | <b>O</b> (0)               |
|       | afviger                  | afvige                            | ¢             | <b>39,7</b> (1)       | <b>O</b> (0)               |
|       | agter                    | agte                              | ¢             | 79,3 (2)              | <b>O</b> (0)               |

**11. TIP**: Hvis du vil undersøge hyppigheden af de ekstralingvistiske (sociale) variable, er det smart at sikre sig kun at få ét ord per tekst. Ellers får du variablen vist lige så mange gange som der er ord i de tekster variablen gælder for (100 ord i en tekst på Facebook tæller så som 100 fund). Vælg *num\_in\_text* på drop-down-menuen og skriv 1:

| nı           | ım_in_text | <b>♦</b> is | \$      |               |
|--------------|------------|-------------|---------|---------------|
| 1            |            |             | Aa      | 🔂 Add token   |
| or           |            |             |         | 🚯 Add boundar |
| <b>↓</b> and |            |             | Options |               |

Klik dernæst på  $\downarrow$  and. Vælg den variabel du vil søge på, fx SenderTargetRelation (hvad er relationen mellem afsender og modtager) og vælg en variant der findes som kodningskategori, her fx personal. Tryk Søg:

| Simple             | Extended              | Advance | d  | Compare |
|--------------------|-----------------------|---------|----|---------|
| nu     1     or    | m_in_text             | \$      | is | ¢<br>Aa |
| and<br>Ser<br>pers | nderTargetrel<br>onal | ation 🗘 | is | ¢<br>Aa |
| or<br>↓ and        |                       |         |    |         |

Så kan du undersøge resultaterne (her kun de første fire fra ovennævnte søgning):

| Results | : 21                                                                                                 |
|---------|----------------------------------------------------------------------------------------------------|
| « (     | 1 > » Go to page of 1 Show context                                                                   |
| TRUSSE  | ELSBESKEDER FRA ARTIKLER                                                                             |
| Har     | jeg friet til dig? Hvornår?                                                                          |
| Vil     | du være med i min Challenge                                                                          |
| Men     | den lille tykke gris skal passe på, for lige pludselig en dag så træder han den forkerte over tæerne |
| 5       | K likes inden kl. 14. så skyder jeg min lærer                                                        |

12. Når du har valgt en søgning som du gerne vil arbejde videre med i Excel, kan du eksportere dit søgeresultat. Scroll ned nederst på søgesiden og vælg "Download hit page as..."

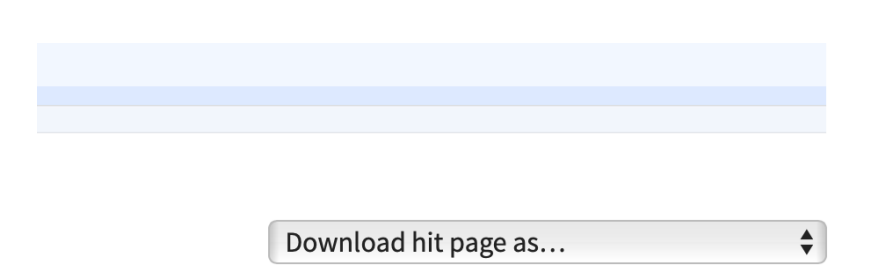

**13.** Download fx filen som download\_customkwic\_csv og åbn den i Excel eller Numbers. Den indeholder alle kodningerne for det fremsøgte ord (her første ord i hver fil).